Screen Information and User's Manual

# DOMREV

# Domestic Revenue Version 2.1.0

Prepared by :

Customer Technology and Support *I T D - Repex Wahana* 

January 2007

# Daftar Isi :

# A. Bagaimana memulai DOMREV

B. Bagaimana Menggunakan DOMREV

# C. Mengunakan Menu di DOMREV

- 1. Menu File A. EXIT
- 2. Report
  - A. Revenue
  - B. Domestic Historical
- 3. Setup A. User

# A. Bagaimana memulai DomRev

Double klik pada icon DomRev yang ada di desktop screen

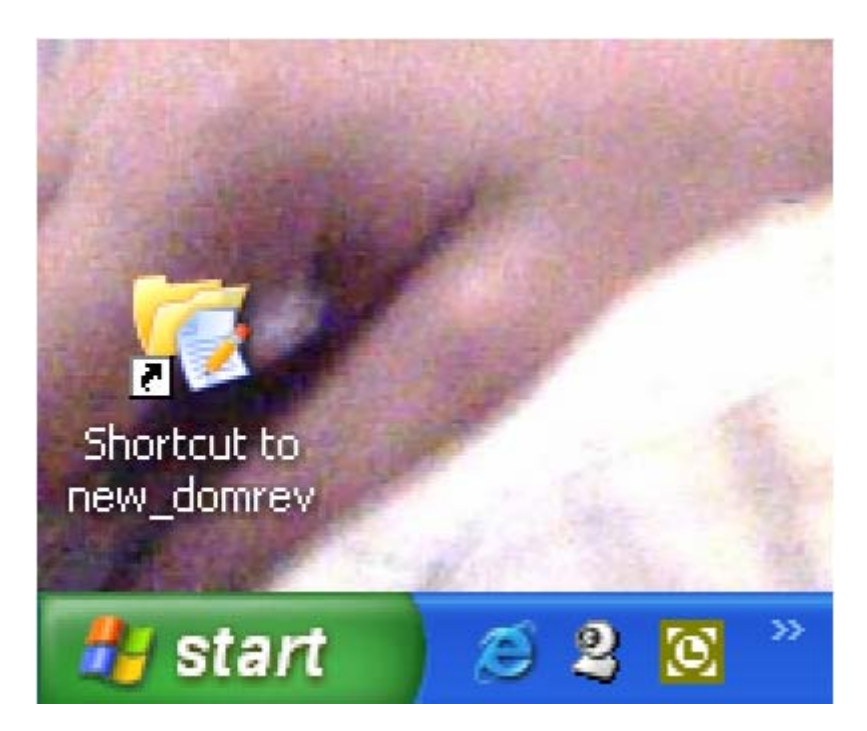

Setelah di klik pada icon DomRev akan muncul:

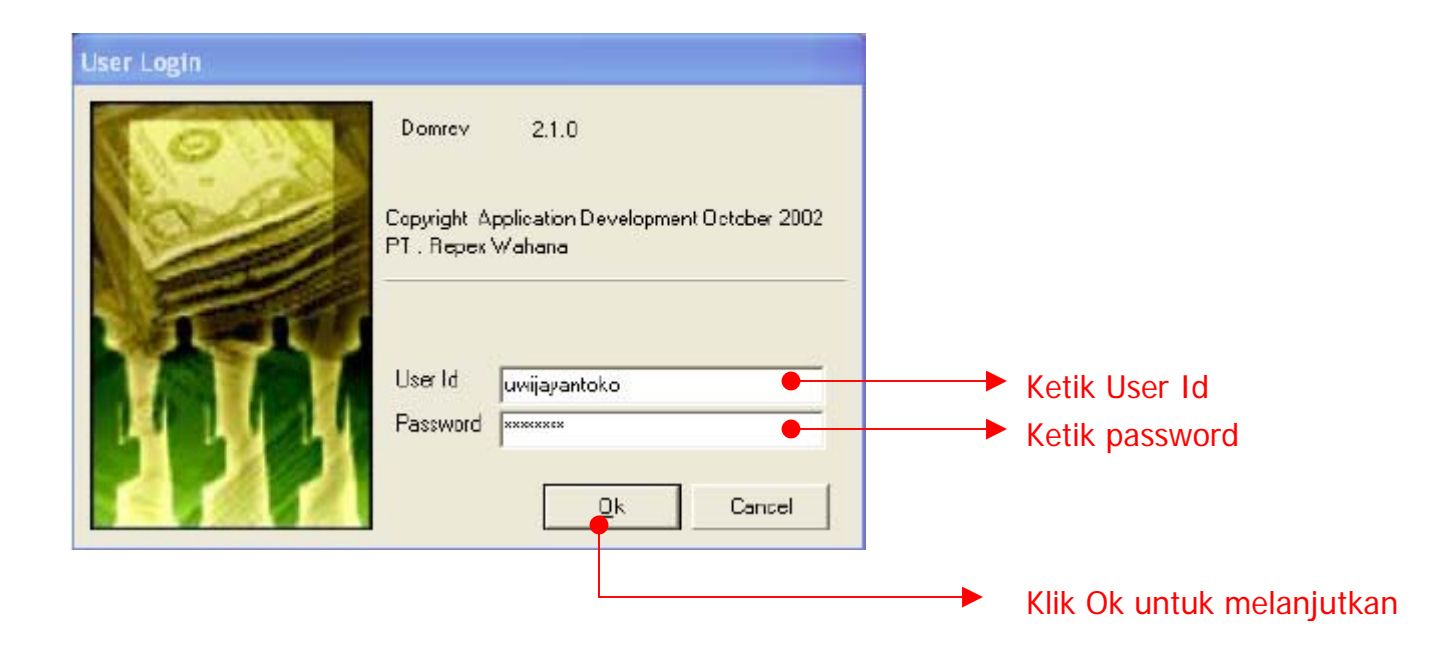

# B. Bagaimana menggunakan DomRev

1. DomRev Menu Bar

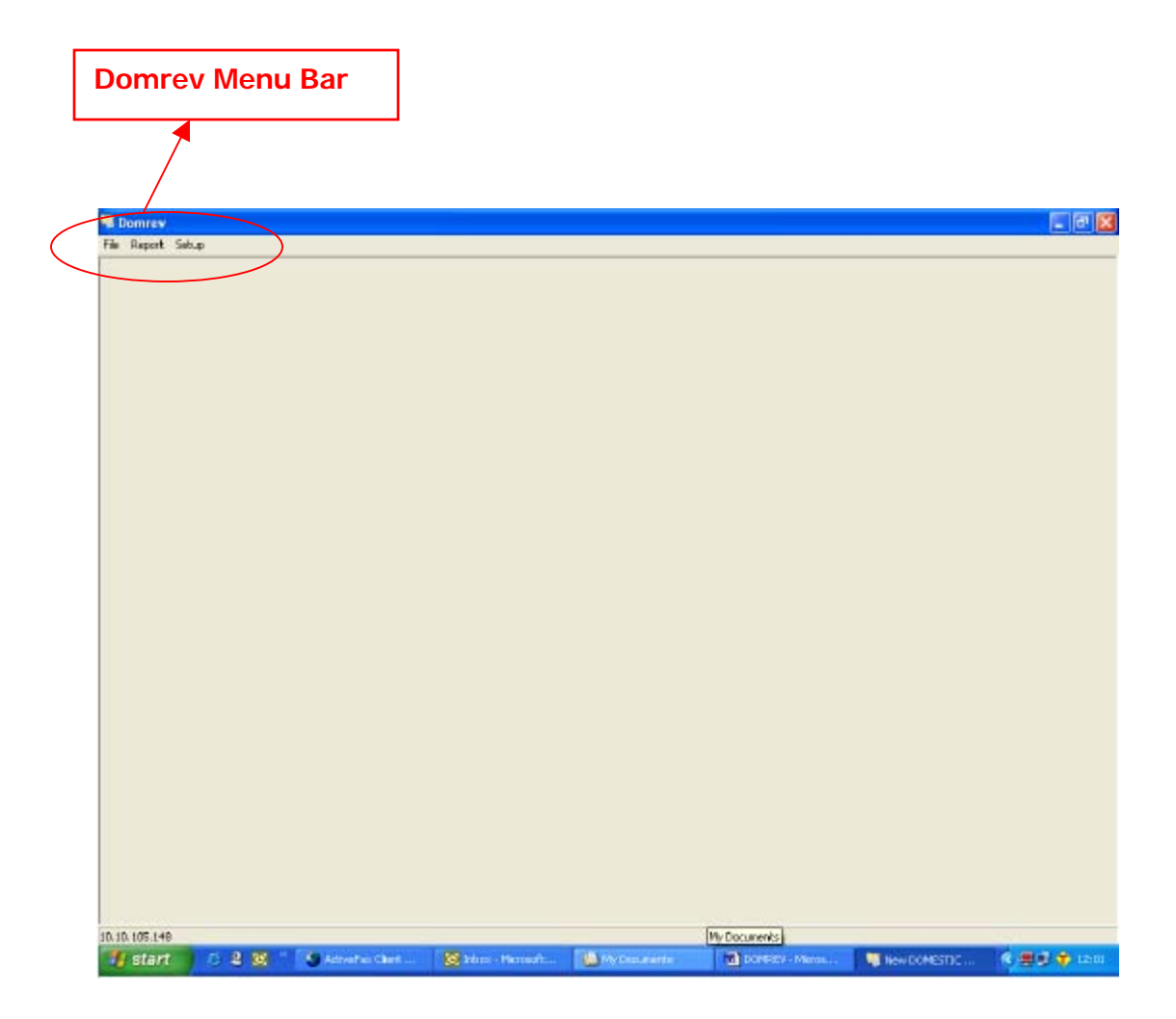

# Menggunakan tombol dan mouse untuk DomRev

#### Mouse

Standard actions yang digunakan dalam mengoperasikan mouse :

- Pointing Tindakan menggeser mouse sehingga cursor pointer menunjuk ke arah command, icon, graphic atau text yang ingin kita pilih.
- Clicking Tindakan menekan tombol kiri pada mouse SEKALI. Dengan tindakan ini, maka menu atau command yang kita pilih akan terpilih ( highlighted ).

• Double Clicking

Tindakan menekan tombol kiri pada mouse DUA KALI secara cepat berurutan. Dengan tindakan ini, maka menu atau command yang kita pilih akan dijalankan / memberikan tick mark pada kotak yang disediakan.

• Dragging

Tindakan menekan dan menahan tombol kiri mouse sambil menggerakan cursor pointer. Text, windows, file atau icon yang dipilih akan bergerak bersama cursor pointer.

# Tombol Panah ( ← → ↑↓ ) pada keyboard

- Untuk memilih salah satu menu pada DomRev Menu Bar, dapat dilakukan dengan menggunakan tombol panah kanan atau panah kiri setelah menu "File" di tandai dengan menekan tombol ALT atau di klik kiri sekali pada menu File dengan menggunakan mouse.
- Menu-menu yang ada di dalam Drop Down Menu dapat di pilih dengan menggunakan tombol panah ke kanan dan ke kiri. Untuk menjalankan menu yang telah dipilih, dapat dengan menekan ENTER atau dengan klik kiri sekali dengan menggunakan mouse.

#### Tombol TAB

• Untuk menggerakkan kursor dari satu field ke field lain pada windows, Salsa adalah dengan menekan tombol TAB.

#### Tombol ENTER

Untuk menjalankan menu yang sudah dipilih, dapat ditakukan dengan menekan tombol ENTER

#### C. Mengunakan Menu DomRev

Main Menu Options

• File

Menu ini digunakan untuk keluar dari aplikasi Domrev.

#### • Report

Menu ini digunakan untuk melihat hasil revenue dan melihat historical domestic.

#### • Setup

Menu ini digunakan Administrator/Super user untuk memberi access, menu.

## 1. Menu File

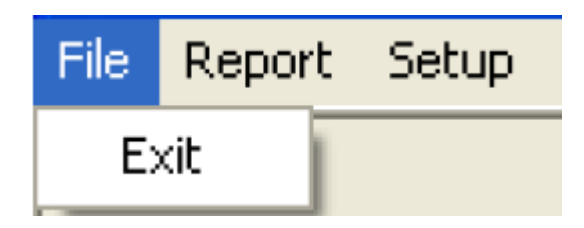

# 2. Menu Tools

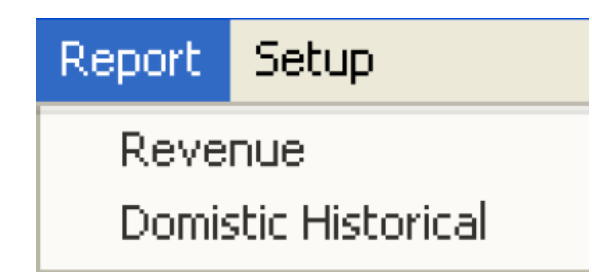

#### A. Revenue

Menu ini digunakan melihat domestik revenue.

| Torm Revenue Domestic Revenue                                                                                                    |                    | 🔎 Date key                                                    |
|----------------------------------------------------------------------------------------------------|--------------------|---------------------------------------------------------------|
| Period         12/01/2006         Image: To         12/22/2006           Service         PP                                                                            | 33 T Update Dala   | <ul><li>Drop down</li><li>Browse key</li></ul>                |
| Customer AWB Force New Page<br>Group File By<br>C Territory © Customer © Detail AWB<br>Territory Not Found<br>Awb No Customer Zip Value<br>111122223333955566665707411 | Broccess<br>Export | <ul> <li>Klik Process untuk<br/>melanjutkan proses</li> </ul> |
| 0%<br>Found DData                                                                                                    | <br>               |                                                               |

#### KETERANGAN:

**L**TEL

| Date  <br>seper | key<br>ti: | 15    | d     | iguna | kan | untuk | mencari tanggal/periode, akan muncul |
|-----------------|------------|-------|-------|-------|-----|-------|--------------------------------------|
| •••             |            | Decer | mber, | 2006  |     | • •   |                                      |
| Mon             | Tue        | Wed   | Thu   | Fri   | Sat | Sun   |                                      |
|                 |            |       |       | 1     | 2   | 3     |                                      |
| 4               | 5          | 6     | 7     | 8     | 9   | 10    |                                      |
| 11              | 12         | 13    | 14    | 15    | 16  | 17    |                                      |
| 18              | 19         | 20    | 21    | 22    | 23  | 24    |                                      |
| 25              | 26         | 27    | 28    | 29    | 30  | -31   |                                      |

Browse key digunakan untuk mencari data/pilihan yang diperlukan didalam system.

Akan muncul window seperti dibawah ini:

| Fiel | d: account_numb | per Start Rec. No 1 Max 15 Records   |        |  |  |  |
|------|-----------------|--------------------------------------|--------|--|--|--|
| z    |                 | << Eist < Pregious Next > Last >> Qk | Cancel |  |  |  |
| 0    | ccount_number   | customer_neme                        | ~      |  |  |  |
| 1    | 356280903       | JOGJA TOUR & TRAVEL, CV              |        |  |  |  |
|      | 355281128       | DIPD STAR FINANCE,PT - D             |        |  |  |  |
|      | 356281900       | TOKO GADGET.COM/MITRA.ANTAR PUTRA,CV |        |  |  |  |
|      | 355282157       | NASA EXPRESS                         |        |  |  |  |
| 1    | 356285301       | FASC PRATAMA TEKNIK, CV              |        |  |  |  |
|      | 355286243       | MARISA,MS - D                        |        |  |  |  |
| 1    | 356286065       | KURNIA NUR ABADI, PT                 |        |  |  |  |
|      | 355286901       | BUANA FINANCE, PT                    |        |  |  |  |
| 1    | 356290020       | FITO INDONESIA, CV                   |        |  |  |  |
|      | 303548384       | MERCUTRANS CARGO UTAMA, CV-D         |        |  |  |  |
| Г    | 255466216       | RINAWATI' MS                         |        |  |  |  |
| 1    | 240485818       | LENTRA TERANG SEJAHTERA              |        |  |  |  |
| 1    | 255614037       | ANEKA ELEKTRINDO PT                  |        |  |  |  |
| 1    | 253413492       | ROMEDEM, PT                          |        |  |  |  |
| 1    | 241871991       | UNGGUL SEMESTA                       |        |  |  |  |

Drop down digunakan untuk mencari pilihan /tipe service yang telah tersedia didalam system, akan muncul seperti :

| PP | • | •  |
|----|---|----|
| PP | - | ~  |
| EC |   | =1 |
| BC | 1 |    |
| GP | _ | _  |
| PR |   |    |
| PC |   |    |
| FT |   |    |
| LT | 1 | 1  |

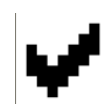

untuk kolom yang kosong diklik dengan mouse.

#### **B.** Domestic Historical

Menu ini digunakan untuk melihat historical domestic sesuai dengan service yang telah dipilih.

| Date key                                                                                      | Drop down          |                                                                 |
|-----------------------------------------------------------------------------------------------|--------------------|-----------------------------------------------------------------|
| -                                                                                             |                    | 7                                                               |
| 🧖 Domestic Historical Tren I Report                                                           | *                  |                                                                 |
| Period : 12/01/2006<br>Service : PP<br>Order Print<br>Print for Tenitory<br>Print for Account | ✓     Update Diata | <ul> <li>Klik Print untuk<br/>melanjutkan<br/>proses</li> </ul> |
| Frint Customer Activity Month Acitve 12                                                       |                    |                                                                 |
| Uncomplete data                                                                               |                    |                                                                 |
| No. Account Cust Name                                                                         |                    |                                                                 |
| 1) 236541788 ANNGFDGFGF                                                                       |                    |                                                                 |
| 0%                                                                                            |                    |                                                                 |
| Process : Curren Year                                                                         |                    |                                                                 |

### **KETERANGAN:**

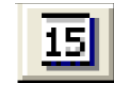

digunakan untuk mencari tanggal/periode, akan muncul

Date key seperti:

| ••• |     | Decer | nber, | 2006 |     | • • |
|-----|-----|-------|-------|------|-----|-----|
| Mon | Tue | Wed   | Thu   | Fri  | Sat | Sun |
|     |     |       |       | 1    | 2   | 3   |
| 4   | 5   | 6     | 7     | 8    | 9   | 10  |
| 11  | 12  | 13    | 14    | 15   | 16  | 17  |
| 18  | 19  | 20    | 21    | 22   | 23  | 24  |
| 25  | 26  | 27    | 28    | 29   | 30  | 31  |
|     |     |       |       |      |     |     |

Drop down digunakan untuk mencari pilihan /tipe service yang telah tersedia didalam system, akan muncul seperti :

| PP                   | • |
|----------------------|---|
| PP                   | ~ |
| EC<br>BC<br>GP<br>PR |   |
| PC<br>FT<br>LT       | ~ |

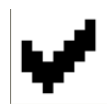

untuk kolom yang kosong diklik dengan mouse.

# 3. Menu Setup

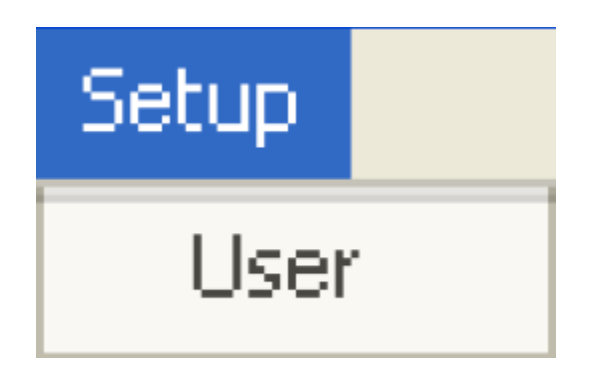

#### User

Menu ini digunakan administrator/Super user untuk memberi access, menu kepada user.